# 阿里云 控制台

## 工具应用中心

文档版本: 20200426

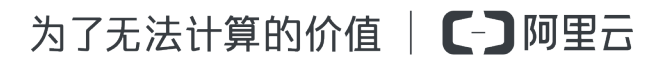

### <u>法律声明</u>

阿里云提醒您在阅读或使用本文档之前仔细阅读、充分理解本法律声明各条款的内容。如果您阅读或 使用本文档,您的阅读或使用行为将被视为对本声明全部内容的认可。

- 您应当通过阿里云网站或阿里云提供的其他授权通道下载、获取本文档,且仅能用于自身的合法 合规的业务活动。本文档的内容视为阿里云的保密信息,您应当严格遵守保密义务;未经阿里云 事先书面同意,您不得向任何第三方披露本手册内容或提供给任何第三方使用。
- 未经阿里云事先书面许可,任何单位、公司或个人不得擅自摘抄、翻译、复制本文档内容的部分 或全部,不得以任何方式或途径进行传播和宣传。
- 由于产品版本升级、调整或其他原因,本文档内容有可能变更。阿里云保留在没有任何通知或者 提示下对本文档的内容进行修改的权利,并在阿里云授权通道中不时发布更新后的用户文档。您 应当实时关注用户文档的版本变更并通过阿里云授权渠道下载、获取最新版的用户文档。
- 4. 本文档仅作为用户使用阿里云产品及服务的参考性指引,阿里云以产品及服务的"现状"、"有缺陷"和"当前功能"的状态提供本文档。阿里云在现有技术的基础上尽最大努力提供相应的介绍及操作指引,但阿里云在此明确声明对本文档内容的准确性、完整性、适用性、可靠性等不作任何明示或暗示的保证。任何单位、公司或个人因为下载、使用或信赖本文档而发生任何差错或经济损失的,阿里云不承担任何法律责任。在任何情况下,阿里云均不对任何间接性、后果性、惩戒性、偶然性、特殊性或刑罚性的损害,包括用户使用或信赖本文档而遭受的利润损失,承担责任(即使阿里云已被告知该等损失的可能性)。
- 5. 阿里云文档中所有内容,包括但不限于图片、架构设计、页面布局、文字描述,均由阿里云和/或 其关联公司依法拥有其知识产权,包括但不限于商标权、专利权、著作权、商业秘密等。非经阿 里云和/或其关联公司书面同意,任何人不得擅自使用、修改、复制、公开传播、改变、散布、发 行或公开发表阿里云网站、产品程序或内容。此外,未经阿里云事先书面同意,任何人不得为了 任何营销、广告、促销或其他目的使用、公布或复制阿里云的名称(包括但不限于单独为或以组 合形式包含"阿里云"、"Aliyun"、"万网"等阿里云和/或其关联公司品牌,上述品牌的附属 标志及图案或任何类似公司名称、商号、商标、产品或服务名称、域名、图案标示、标志、标识 或通过特定描述使第三方能够识别阿里云和/或其关联公司)。
- 6. 如若发现本文档存在任何错误,请与阿里云取得直接联系。

## 通用约定

| 格式        | 说明                                     | 样例                                       |
|-----------|----------------------------------------|------------------------------------------|
| 0         | 该类警示信息将导致系统重大变更甚至<br>故障,或者导致人身伤害等结果。   | <b>会 禁止:</b><br>重置操作将丢失用户配置数据。           |
|           | 该类警示信息可能会导致系统重大变更<br>甚至故障,或者导致人身伤害等结果。 | ▲ 警告:<br>重启操作将导致业务中断,恢复业务<br>时间约十分钟。     |
| !         | 用于警示信息、补充说明等,是用户必须了解的内容。               | <b>注意:</b><br>权重设置为0,该服务器不会再接受<br>新请求。   |
| Ê         | 用于补充说明、最佳实践、窍门等,不<br>是用户必须了解的内容。       | <b>说明:</b><br>您也可以通过按Ctrl + A选中全部文<br>件。 |
| >         | 多级菜单递进。                                | 单击 <b>设置 &gt; 网络 &gt; 设置网络类型</b> 。       |
| 粗体        | 表示按键、菜单、页面名称等UI元素。                     | 在 <b>结果确认</b> 页面,单击 <b>确定</b> 。          |
| Courier字体 | 命令。                                    | 执行cd /d C:/window命令,进<br>入Windows系统文件夹。  |
| 斜体        | 表示参数、变量。                               | bae log listinstanceid                   |
|           |                                        | Instance_ID                              |
| []或者[alb] | 表示可选项,至多选择一个。                          | ipconfig [-all -t]                       |
| {}或者{a b} | 表示必选项,至多选择一个。                          | switch {active stand}                    |

## 目录

| 法 | 去律声明           | I      |
|---|----------------|--------|
| 诵 |                | I      |
| 1 |                | 1      |
| 2 | )入门概述          | <br>ר  |
| 2 |                | כ<br>א |
| 2 | ,              |        |
| 4 | ↓ 订阅应用         | 5      |
| 5 | ,初始化授权         | 6      |
| 6 | ,应用管理          | 7      |
|   | 6.1 将应用转为正式版   | 7      |
|   | 6.2 为应用续费      | 7      |
|   | 6.3 升级应用       | 8      |
|   | 6.4 退订应用       | 8      |
|   | 6.5 启停应用       | 9      |
| 7 | '阿里云App工具应用中心  | 10     |
|   | 7.1 首次订阅应用     | 10     |
|   | 7.2 订阅更多应用     | 10     |
|   | 7.3 将常用应用添加到首页 | 11     |

## 1 什么是工具应用中心

工具应用中心是阿里云搭建的,面向企业云管理的工具平台。

#### 核心功能

用户可以在这里根据使用场景,方便地找到由阿里云或第三方合作伙伴提供的应用产品,完成订购直 接在阿里云管理控制台使用。应用中心提供了资源管理、配置编排、自动化运维、诊断分析、成本费 用、运维工具等场景类目,并且在持续拓展类目。阿里云和第三方合作伙伴针对各个类目场景的客户 需求设计了各具特色的独立应用。

#### 核心优势

- 提升效率:引入更多优秀的云管理类应用,通过可视化的界面、便捷的操作、批处理能力,帮助
  用户提升在阿里云上运维管控的效率。
- 企业上云:针对企业级的资源管理、费用管理、合规审计等场景,引入各类成熟的工具应用,协助企业用户规范、安全地上云。
- 方便使用:全部应用直接集成在阿里云管理控制台,用户订阅后无需安装,直接登录阿里云管理 控制台,一键打开、一站式使用。
- 多端协作:除PC控制台外,在阿里云app提供无线端版本的应用,随时随地打开手机即可使用。
- 安全可靠:全部应用均通过阿里云官方审核,托管于阿里云,受到全面的数据安全管控。订阅应用后需经过用户的主动授权后方可使用。应用的运行过程中,采用临时安全令牌的方式操作用户的资源,没有AccessKey泄露的风险。

#### 应用提供方

所有应用由阿里云官方和第三方合作伙伴提供。

- 官方应用由阿里云自行研发和维护,并由阿里云提供售后服务。
- 第三方合作伙伴应用,由经过阿里云资质审核认证的合作伙伴企业研发,通过阿里云安全审核后 发布在阿里云管理控制台上。第三方合作伙伴应用托管在阿里云,受到全面的数据安全管控。

#### 应用类目

面向用户云管理场景划分类目,工具应用中心目前提供如下应用类目:

- 运维管控
- 自动化运维
- 成本费用
- 审计合规
- 其他

每一款应用提供的核心能力聚焦在一个类目场景下,便于理解和查找,但功能不限于单一类目。

#### 合作伙伴如何入驻

产品公测期间, 阿里云邀请了业界有成熟经验的阿里云合作伙伴入驻, 为阿里云用户量身定制各类应用。工具应用中心正式上线后, 将会开放更多伙伴申请入驻。

合作伙伴应用入驻基本要求如下:

- 1. 首先通过合作伙伴资质认证。
- 2. 应用的核心功能符合开放类目要求,通过阿里云评审。
- 3. 符合第三方应用的基础UI规范。
- 4. 应用托管在阿里云,部署在指定的云资源。

## 2 入门概述

快速入门介绍如何进入应用中心,订阅一款应用并完成初始化开始使用。

#### 快速入门流程

- 1. 登录阿里云管理控制台。
- 2. 找到应用入口。
- 3. 订阅应用。
- 4. 打开应用,完成初始化授权。
- **5.**开始使用。

## 3 应用入口

您可以通过左侧导航或首页我的应用模块,找到应用中心入口和已订阅的应用。

#### 左侧导航栏

- 1. 登录阿里云管理控制台。
- 2. 将鼠标悬停在页面左上角 处,展开左侧导航栏,找到底部的工具应用菜单。
- 3. 初次使用, 单击 工具应用菜单右侧的 订阅按钮, 进入 工具应用中心的 全部应用页签。
- 4. 订阅应用之后, 工具应用菜单右侧变为管理入口, 单击 管理按钮, 进入 工具应用中心的 我的应用页签。

#### 我的应用模块

- 1. 登录阿里云管理控制台。
- 2. 单击首页右上角的自定义按钮, 打开自定义模式。
- 3. 在左侧模块列表中, 单击选择 我的应用模块, 将模块加入到首页。
- 4. 在右侧展示区域进行拖拽,调整 我的应用模块的位置。
- 5. 单击右上角保存按钮。

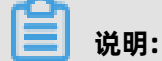

保存后,模块将会固定在控制台首页,您可以在模块内找到已订阅的应用。

## 4 订阅应用

本文为您介绍如何订阅应用,包括订阅阿里云官方应用和第三方合作伙伴提供的应用。

#### 订阅阿里云官方提供的应用

- 1. 登录阿里云管理控制台。
- 2. 进入应用中心,入口参见应用入口。
- 3. 在**工具应用中心的全部应用**列表中找到所需应用。
- 4. 单击**订阅**。
- 无需开通的官方应用直接可以开始使用。开通型阿里云应用,根据应用引导完成开通后可以使用。

📃 说明:

- 订阅完成之后,在控制台左侧导航栏底部、控制台首页我的应用模块、或进入工具应用中心下的我的应用,可以查看已订阅的应用。
- 2. 官方应用的开通记录,区别于第三方应用,需要到用户中心的我的订单中查询。

#### 订阅第三方合作伙伴提供的应用

- 1. 登录阿里云管理控制台。
- 2. 进入应用中心,入口参见应用入口。
- 3. 在工具应用中心的全部应用列表中找到所需应用。
- 4. 单击**订阅**。
- 5. 在产品详情页面下,查看包括产品详情、产品价格、评价详情和使用指南等信息。
- 6. 选择所需的**套餐版本**和购买时长之后,单击**立即购买**。
- 在确认订单页面,确认购买的应用产品及套餐版本,阅读温馨提示和相关协议后,单击我已接受 协议,立即开通。
- 8. 跳转到支付页面,支付之后完成订阅。

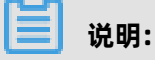

- 订阅完成之后,在控制台左侧导航栏底部、控制台首页我的应用模块、或进入工具应用中心下的我的应用,可以查看已订阅的应用。
- 应用的收费方式以包年包月为主,支持按月到按年各种时长的购买,根据管理的资源量等提供各种套餐规格,具体收费标准请参见各个应用的购买详情页。

## 5 初始化授权

订阅第三方合作伙伴提供的应用后,初次使用时需要对应用进行授权。允许应用访问您的部分云资 源,在您未登录的情况下以安全的方式读取一些云资源信息,为您提供如资源的巡检告警等功能。

#### 前提条件

- 请确保已订阅第三方伙伴提供的应用并完成付款。
- 请确保您是有AdministratorAccess权限的管理员或有访问控制AliyunRAMfullaccess权限的 RAM用户。

#### 背景信息

授权流程通过访问控制RAM提供的服务授权功能完成。系统将会为应用创建一个RAM角色,并列出 应用所需要访问的资源类型及对应的操作权限,请求您同意将权限授予这个角色。授权完成后,应 用将会通过角色获取临时的安全令牌来操作和访问您的云资源,以保证AccessKey的安全和权限的范 围。

#### 操作步骤

- 1. 登录阿里云管理控制台。
- 2. 找到目标并打开应用,详细入口参见应用入口。
- 3. 单击**立即授权**,打开服务授权页面。
- 4. 阅读该应用的角色描述和申请的权限列表。
- 5. 单击确认授权。

#### 后续步骤

授权后如需修改角色权限,请前往 RAM控制台进行操作。自行修改授权可能会导致应用无法正常使用,请谨慎操作。

### 6 应用管理

### 6.1 将应用转为正式版

订阅由合作伙伴提供的第三方应用试用版,到期不可继续使用。本文介绍如何将应用转为正式版。

#### 前提条件

请先完成应用的订阅,操作方式参见订阅应用。

#### 操作步骤

- 1. 登录阿里云管理控制台。
- 2. 进入工具应用中心,入口参见应用入口。
- 3. 在我的应用页签下,找到目标应用。
- 4. 单击转正。
- 5. 在确认订单页面,选择购买时长,单击去支付。
- 6. 打开支付页面, 支付之后完成转正操作。

### 6.2 为应用续费

如果订阅的合作伙伴提供的第三方应用(正式版本)到期后,您希望继续使用当前版本,您可以为应 用进行续费。

#### 前提条件

- 1. 请先完成应用的订阅,操作方式参见订阅应用。
- 请确保订阅的应用不是试用版本,如有,请先进行转正操作,购买正式版本。详情参见 将应用转为正式版。

#### 背景信息

- 从应用到期前15天开始,您会收到云市场发送的到期续费提醒短信。进入应用中心,在应用卡片 上会显示到期时间。
- 应用到期前至到期后的7天内,均可以进行续费操作。7天后仍未进行续费的,应用内数据将被清除,您可以重新购买应用。

#### 操作步骤

- 1. 登录阿里云管理控制台。
- 2. 进入工具应用中心,入口参见应用入口。

3. 在我的应用页签下,找到目标应用。

4. 单击续费。

5. 在确认订单页面,选择购买时长,单击去支付。

6. 打开支付页面, 支付之后完成续费。

#### 后续步骤

若您需要采购更高规格的套餐,请进行**升级**操作,操作方式参见升级应用。

### 6.3 升级应用

订阅的合作伙伴提供的第三方应用到期前,若您希望购买更高规格的套餐版本,您可以将应用进行升级。

#### 前提条件

请先完成应用的订阅,操作方式参见订阅应用。

#### 背景信息

升级应用:指的是在当前版本的购买周期不变的前提下,将应用升级到更高规格的套餐版本。系统将 会根据购买周期扣除已使用的时间,自动计算需要补足的差价。

#### 操作步骤

- 1. 登录阿里云管理控制台。
- 2. 进入工具应用中心,入口参见应用入口。
- 3. 在我的应用页签下,找到目标应用。
- 4. 单击**升级**。
- 5. 在确认订单页面,选择套餐版本,单击去支付。
- 6. 打开**支付页面**,支付之后完成升级。

### 6.4 退订应用

订阅合作伙伴提供的第三方应用,支付金额高于0元,您可以退订应用。

#### 前提条件

请先完成应用的订阅,操作方式参见订阅应用。

#### 背景信息

云市场交易规则如下:

• 订单实际支付金额高于0元的,支付完成且用正式开始服务后,可申请退款。

- 订单支付后的5天内,可申请无理由退款,申请后自动达成退款。
- 订单支付5天之后提交退款申请,需经应用提供商同意,方可达成退款。

#### 操作步骤

- 1. 登录阿里云管理控制台。
- 2. 进入工具应用中心,入口参见应用入口。
- 3. 在工具应用中心的 我的应用页签下,单击右上角的 退订。
- 4. 打开费用中心的 退订管理页面,选中目标应用。
- 5. 单击提交,完成退订申请。

### 6.5 启停应用

订阅的合作伙伴提供的第三方应用暂时不想使用时,可将应用进行停用。停用应用不会发起退订流 程,也不影响包年包月的使用时长。

#### 前提条件

请先完成应用的订阅,操作方式参见订阅应用。

#### 操作步骤

- 1. 登录阿里云管理控制台。
- 2. 进入工具应用中心,入口参见应用入口。
- 3. 在我的应用页签下,找到目标应用。
- 4. 单击**停用**。

#### 后续步骤

在应用过期之前,单击 **启用**可以继续使用该应用。

### 7 阿里云App工具应用中心

### 7.1 首次订阅应用

提供了无线端小程序版本的工具应用,您可以在PC端管理控制台或阿里云官方App的应用中心进行订 阅。本文主要介绍在阿里云App中首次订阅的方法。

#### 前提条件

请先确认安装了阿里云App,下载请参考阿里云 App 产品简介。

#### 操作步骤

- 1. 打开阿里云App。
- 2. 单击产品控制台页签,或左滑屏幕。
- 3. 在产品控制台页面底部,找到我的应用分类。
- 4. 单击前往应用中心。
- 5. 在应用中心页面,找到目标应用,单击**立即订阅**。
- 6. 在商品详情页面,单击选择配置,选择套餐版本和时长。
- 7. 单击立即购买前往支付。

#### 预期结果

支付完成后,回到应用中心即可看到已订阅的应用。

### 7.2 订阅更多应用

在订阅过应用后,可参照以下步骤订阅更多应用。

#### 前提条件

请先确认安装了阿里云App,下载请参考阿里云 App 产品简介。

#### 操作步骤

- 1. 打开阿里云App。
- 2. 单击产品控制台页签,或左滑屏幕。
- 3. 在产品控制台页面底部,找到我的应用,单击右侧的更多应用。
- 4. 在应用管理页面,单击右上角的

■图标。

5. 在应用中心页面,找到目标应用,单击**立即订阅**。

6. 在商品详情页,单击选择配置,选择套餐版本和时长。

7. 单击立即购买前往支付。

#### 预期结果

支付完成后,回到应用中心即可看到已订阅的应用。

### 7.3 将常用应用添加到首页

支持无线端小程序版本的应用,订阅后可以添加到阿里云App首页,方便使用。

#### 前提条件

请确认已订阅至少一款工具应用,且该应用有无线端小程序版本。

#### 操作步骤

- 1. 打开阿里云App。
- 2. 单击产品控制台,或左滑屏幕。
- 3. 在产品控制台页签底部,找到我的应用。
- 4. 单击添加试试。

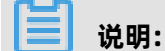

若已添加过常用应用,请单击**我的应用**右侧的**更多应用**。

- 5. 在应用管理页面单击编辑。
- 6. 单击要添加的应用。
- 7. 单击完成,确认添加完成。

#### 预期结果

添加后的应用, 会在**产品控制台**页面的**我的应用**中展现。

#### 后续步骤

在编辑页面,单击已添加的应用,可以从首页移除该常用应用。